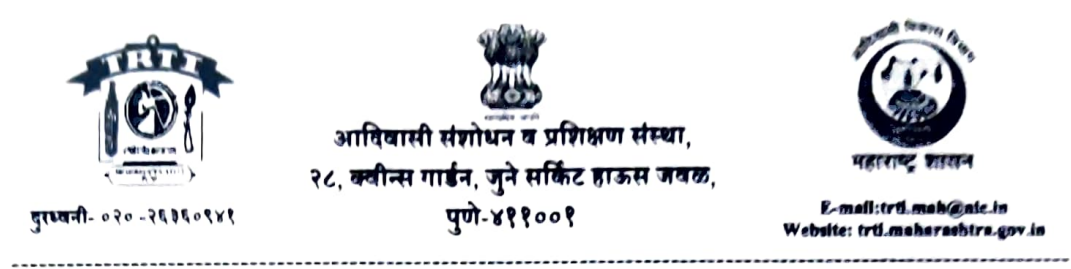

जा.क. आसंप्रसं/२०२४-२५/स्पर्धा परीक्षा/का-४/२४८४

Raine: 23/01/2028

## महत्त्वाची सूचना - Challenge Portal उपलब्ध करून देणेबाबत

## सर्वंकष धोरणांतर्गत बार्टी, सारथी, महाज्योती आणि टीआरटीआय या संस्थांच्या स्पर्धा परीक्षा पूर्व प्रशिक्षण कार्यक्रमाशी संबंधित विविध योजनांच्या लाभार्थी निवडीकरीता घेण्यात येणाऱ्या सामायिक प्रवेश परीक्षा (Common Entrance Tests) संदर्भात Response Sheet व Challenge Portal उपलब्ध करून देणेबाबत

महाराष्ट्र राज्यातील बार्टी, सारथी, महाज्योती आणि टीआरटीआय या संस्थांच्या लाभार्थी गटांकरिता राबविण्यात येणाऱ्या स्पर्धा परीक्षा पूर्व प्रशिक्षण कार्यक्रम २०२४-२५ संबंधित विविध योजनांच्या लाभार्थी निवडीकरिता सर्वंकष धोरणांतर्गत घेण्यात येणाऱ्या सामायिक प्रवेश परीक्षांचे (Common Entrance Tests) दुसरे सत्र दि. १० ऑगस्ट २०२४ ते १६ ऑगस्ट २०२४ या कालावधीत आयोजित करण्यात आले होते. त्यात पुढीलप्रमाणे परीक्षा घेण्यात आल्या होत्या.

| Sr. no. | Date       | Exam Name                                                                                     | Institutes Involved               |
|---------|------------|-----------------------------------------------------------------------------------------------|-----------------------------------|
|         |            | 1. Common Entrance Test (CET) for MPSC CLASS<br>III Services Coaching                         | TRTI                              |
| 1       | 10/08/2024 | 2. Common Entrance Test (CET) for MPSC PSI,<br>STI, ASO Posts Coaching                        | TRTI                              |
|         |            | 3. Common Entrance Test (CET) for UPSC<br>Coaching                                            | TRTI, SARTHI, BARTI,<br>MAHAJYOTI |
| 2       | 11/08/2024 | 1. Common Entrance Test (CET) for UPSC<br>Coaching                                            | TRTI, SARTHI, BARTI,<br>MAHAJYOTI |
|         | 10/00/2024 | 1. Common Entrance Test (CET) for UPSC<br>Coaching                                            | TRTI, BARTI, SARTHI,<br>MAHAJYOTI |
| 3       | 12/08/2024 | 2. Common Entrance Test (CET) for MPSC State<br>Services (Gaz) Coaching                       |                                   |
| 4       | 13/08/2024 | 1. Common Entrance Test (CET) for MPSC State<br>Services (Gaz) Coaching                       | TRTI, BARTI, SARTHI,<br>MAHAJYOTI |
|         |            | 1. Common Entrance Test (CET) for MPSC State<br>Services (Gaz) Coaching                       | TRTI, BARTI, SARTHI,<br>MAHAJYOTI |
| 5       | 14/08/2024 | 2. Common Entrance Test (CET) for MPSC<br>Maharashtra Engineering Services (MES)<br>Coaching  | TRTI, BARTI, SARTHI,<br>MAHAJYOTI |
|         |            | 3. Common Entrance Test (CET) for MPSC Non-<br>Gaz B & C Posts Coaching                       | BARTI, MAHAJYOTI                  |
| 6       | 16/08/2024 | <ol> <li>Common Entrance Test (CET) for MPSC Non-<br/>Gaz B &amp; C Posts Coaching</li> </ol> | BARTI, MAHAJYOTI                  |

- वरील परीक्षांच्या संदर्भात उपस्थित राहिलेल्या सर्व उमेदवारांकरिता परीक्षेतील प्रश्न आणि/किंवा उत्तरे ई. बाबत काही आक्षेप असल्यास ते नोंदविण्याकरिता Challenge Portal ची निर्मिती करण्यात आली असून सदर portal दि. 2८ /०८/२०२४ रोजी सिकाळी ३९.०व्वाजलेपासून दि. 30/०८/२०२४ रोजी सार्च ३९.५९ पर्यंत उपलब्ध करून देण्यात येत आहे.
- सदर पोर्टलची लिंक वर नमूद केलेल्या वेळेत सर्व संबंधित संस्थांच्या अधिकृत संकेतस्थळावरून प्रसिद्ध करण्यात येईल. त्याबाबतचा इमेल उमेदवारांना पाठविण्यात येईल.
- सदर पोर्टलचा वापर कसा करावा याचे Manual/सूचनासंच पुढील पानांवर उपलब्ध करून देण्यात आला आहे. त्याचे काळजीपूर्वक वाचन करून त्यानुसार उमेदवार त्यांचेकडील आक्षेप/आव्हान नोंदवू शकतात.
- तरी सर्व उमेदवारांना सूचित करण्यात येते की त्यांनी आपली प्रश्नपत्रिका, आपण दिलेली उत्तरे व योग्य उत्तरे पाहण्यासाठी तसेच काही प्रश्नांबाबत आक्षेप असल्यास ते नोंदविण्यासाठी सदर पोर्टलचा वापर करावा.

(र्चचल पाटील) सह संचालक तथा सदस्य-सचिव, स्प. प. प्र. अं. व सं. समिती, आदिवासी संशोधन व प्रशिक्षण संस्था,पुणे

## **ANSWER KEY CHALLENGE USER MANUAL**

FOR

## Common Entrance Test (CET) for Competitive Exams Pre-Training Schemes 2024-25

पायरी १- वेबसाइटवरील आव्हानासाठी दिलेल्या लिंकवर क्लिक केल्यानंतर खालीलप्रमाणे लॉगिन स्क्रीन उघडेल.

| Common Entra                                                                                   | nce Test (CET) for Competitive | e Exams Pre-Training Schemes 2024-25 |
|------------------------------------------------------------------------------------------------|--------------------------------|--------------------------------------|
| Candidate Answer Key and Grievance Su                                                          | bmission                       |                                      |
| Important Dates                                                                                |                                | Login Credential                     |
| Commencement of Question and Answer Challenge                                                  | 16 / 08 / 2024 00:00:00        | Admit Card Application No            |
| Closure of Question and Answer Challenge                                                       | 30 / 09 / 2024 23:59:59        | Admit Card Application No            |
| Please use Login ID as Admit Card Application No and Password as your date of birth (ddmmyyyy) |                                | -                                    |
|                                                                                                |                                | Password                             |
|                                                                                                |                                | Password                             |
|                                                                                                |                                | Date of Exam                         |
|                                                                                                |                                | Choose Date 🗸 🗎                      |
|                                                                                                |                                |                                      |
|                                                                                                |                                | Login Reset                          |
|                                                                                                |                                |                                      |

पायरी-2: पोर्टलवर प्रवेश करण्यासाठी, उमेदवाराने त्यांचा अर्ज क्रमांक Application No. (Admit Card मध्ये नमूद केल्याप्रमाणे) आणि पासवर्ड (Admit Card मध्ये नमूद केल्याप्रमाणे) वापरणे आवश्यक आहे. Date of Exam च्या ड्रॉपडाउनमधून परीक्षेची तारीख १०-०८-२०२४/ ११-०८-२०२४/१६-०८-२०२४ इ. (जे लागू असेल) निवडा.

| Common E                                                                                     | Entrance Test (CET) for Competitive | e Exams Pre-Training Schemes 2024-25 |
|----------------------------------------------------------------------------------------------|-------------------------------------|--------------------------------------|
| Candidate Answer Key and Grievanc                                                            | e Submission                        |                                      |
| Important Dates                                                                              |                                     | Login Credential                     |
| Commencement of Question and Answer Challenge                                                | 16 / 08 / 2024 00:00:00             | Admit Card Application No            |
| Closure of Question and Answer Challenge                                                     | 30 / 09 / 2024 23:59:59             | Admit Card Application No 🖍          |
| Please use Login ID as Admit Card Application No and Password as your date of birth (ddmmyyy | (y)                                 |                                      |
|                                                                                              |                                     | Password                             |
|                                                                                              |                                     | Password                             |
|                                                                                              |                                     | Date of Exam                         |
|                                                                                              |                                     | Choose Date 🗸 🗮                      |
|                                                                                              |                                     | - Choose Date -                      |
|                                                                                              |                                     | 01-08-2024                           |
|                                                                                              |                                     | 31-07-2024 at                        |

पायरी-3: उमेदवाराने पोर्टलवर लॉग इन केल्यानंतर, उमेदवाराचे तपशील दिसून येतील.

|                          |                                     | Create Challenge View Challenge View response | Logout |
|--------------------------|-------------------------------------|-----------------------------------------------|--------|
|                          |                                     | Candidate Answer Key and Grievance Submission |        |
|                          | Name                                | MANJUSH                                       |        |
|                          | Application No.                     | BBIR20                                        |        |
|                          | Roll No.                            | 15                                            |        |
|                          | Paper                               | BANK COACHING                                 |        |
|                          | Date of Examination                 | 01-08-2024                                    |        |
|                          | Batch Start Time                    | 09:00 AM                                      |        |
|                          | Batch End Time                      | 10:00 AM                                      |        |
|                          |                                     |                                               |        |
|                          |                                     |                                               |        |
| : 1 - Rearrange the part | s of the sentence in correct order. |                                               |        |
| onding on                |                                     |                                               |        |
| bending on               |                                     |                                               |        |

View response

पायरी-4: View Response टॅबवर क्लिक करा.

पायरी-5: "View Response " वर क्लिक केल्यानंतर खालील चौकटीत दाखविल्याप्रमाणे प्रत्येक प्रश्न, त्या प्रश्नाच्या उत्तराचे ४ पर्याय, तुम्ही त्याकरिता निवडलेले उत्तर आणि दिलेल्या प्रत्येक प्रश्नाचे योग्य उत्तर दर्शवलेले असेल.

|                                                                                                    | Candidate Answer Key and Grievance Submission | 1 |
|----------------------------------------------------------------------------------------------------|-----------------------------------------------|---|
| Name                                                                                                    | MANJUSH                                       |   |
| Application No.                                                                                                    | BBIR202                                       |   |
| Roll No.                                                                                                    | 13                                            |   |
| Paper                                                                                                    | BANK COACHING                                 |   |
| Date of Examina                                                                                                    | ation 01-08-2024                              |   |
| Batch Start Time                                                                                                    | e 09:00 AM                                    |   |
| Batch End Time                                                                                                    | 10:00 AM                                      |   |
| QID : 1 - Rearrange the parts of the sentence in co                                                                                                    | prrect order.                                 |   |
| P. the effects can vary from minor<br>Q. the intensity of the earthquakes,<br>R. structural damages to<br>S. complete collapse of buildings                                                                                    |                                               |   |
| P. the effects can vary from minor<br>Q. the intensity of the earthquakes,<br>R. structural damages to<br>S. complete collapse of buildings<br>Options:<br>1) QPRS<br>2) RSPQ<br>3) PQSR<br>4) SRPQ                            |                                               |   |
| P. the effects can vary from minor<br>Q. the intensity of the earthquakes,<br>R. structural damages to<br>S. complete collapse of buildings<br>Options:<br>1) QPRS<br>2) RSPQ<br>3) PQSR<br>4) SRPQ<br>Correct Answer: 1) QPRS |                                               |   |

पायरी-6: सर्व प्रश्नांची तपासणी केल्यानंतर उमेदवाराला कोणत्याही विशिष्ट प्रश्नाच्या उत्तराला आव्हान द्यायचे असेल तर तो "Create Challenge" Tab वर क्लिक करू शकतो.

पायरी-7: "Create Challenge" Tab वर क्लिक केल्यानंतर, खालील प्रकारच्या विंडोमधून सर्व आवश्यक रकाने पूर्ण करा -

Select the Paper (पेपर निवडा) - बॅंक कोचिंग/टीईटी कोचिंग/न्यायिक प्रशिक्षण इ. जे लागू असेल.

Challenged Question ID निवडा - आव्हान दिलेला प्रश्न आयडी योग्यरित्या नमूद करणे आवश्यक आहे. तुम्हाला प्रश्न आयडीबद्दल खात्री नसल्यास, प्रतिसाद पहा पर्यायावर क्लिक करा, तुम्हाला आव्हान द्यायचे असलेला प्रश्न आयडी (QID) लक्षात ठेवा आणि नंतर "Create Challenge" टॅबवर जाऊन तो नोंदवा.

Challenged Option - ज्या संदर्भात तुम्हाला आव्हान द्यायचे आहे उदा. प्रश्न चुकीचा अथवा संदिग्ध आहे/एकाहून अधिक योग्य उत्तरे पर्यायात नमूद आहेत/सर्व पर्याय योग्य किंवा अयोग्य आहेत/योग्य उत्तरच पर्याय ... हा आहे यापैकी जे लागू असेल ते निवडा.

| TAT 🐝 🛞             |                        | Common Entrance Te                                   | est (CET) for Competitive Exams | Pre-Training Schemes 2024-25 |
|---------------------|------------------------|------------------------------------------------------|---------------------------------|------------------------------|
| ात्मा स्वायद्व स्वय |                        | Cre                                                  | ate Challenge View Challenge    | View response Logout         |
|                     |                        |                                                      |                                 |                              |
|                     |                        |                                                      |                                 |                              |
|                     | Name                   | MANJUSH                                              |                                 |                              |
|                     | Gender                 | Female                                               |                                 |                              |
|                     | Application No.        | BBIR202                                              |                                 |                              |
|                     | Roll No.               | 13                                                   |                                 |                              |
|                     |                        |                                                      |                                 |                              |
|                     |                        |                                                      |                                 |                              |
|                     | Challenged Questic     | n n                                                  |                                 |                              |
|                     |                        |                                                      |                                 |                              |
|                     | BANK COACHING          |                                                      |                                 |                              |
|                     | Bruit Contoninto       |                                                      |                                 |                              |
|                     | Challenged Question ID |                                                      |                                 |                              |
|                     | QID 9                  |                                                      | ~                               | •                            |
|                     | Challenged option      |                                                      |                                 |                              |
|                     | Challenged option      |                                                      | ~                               | •                            |
|                     | Challenged option      |                                                      |                                 |                              |
|                     | WRONG OR AMBIGUOUS Q   | JESTION<br>[ OPTION/ANSWER IN A QUESTION / SAME OPTI | ON REPEATED                     |                              |
|                     | ALL THE OPTIONS/ANSWER | S ARE WRONG                                          |                                 |                              |
|                     | CORRECT OPTION IS      |                                                      |                                 |                              |

"Proceed" या Tab वर क्लिक करा.

पायरी-8: पायरी 7 वरून "प्रोसीड" Tab वर क्लिक करून पुढे गेल्यानंतर तुम्हाला तयार केलेल्या आव्हानांचा डॅशबोर्ड मिळेल. लक्षात ठेवा की या पायरी नंतर तुम्ही तुमची आव्हाने बदलू शकणार नाही. एकापेक्षा अधिक प्रश्नांना आव्हान देता येईल. Dashboard मधील "View" या पर्यायावर क्लिक करून आपण दिलेले आव्हान/दिलेली आव्हाने तपशीलवार पाहू शकता.

| AT 🐝 (X)                |                 | 3                      | Common Entrance Test (CET) for Competitive Exams Pre-Training Schemes 2024-2 |                              |      |
|-------------------------|-----------------|------------------------|------------------------------------------------------------------------------|------------------------------|------|
|                         |                 |                        | Create Challenge                                                             | View Challenge View response | Logo |
|                         |                 |                        |                                                                              |                              |      |
|                         |                 |                        |                                                                              |                              |      |
|                         |                 |                        |                                                                              |                              |      |
|                         | Name            | MANJUSH 1              |                                                                              |                              |      |
|                         | Gender          | Female                 |                                                                              |                              |      |
|                         | Application No. | BBIR20:                |                                                                              |                              |      |
|                         | Roll No.        | 13:                    |                                                                              |                              |      |
|                         |                 |                        |                                                                              |                              |      |
|                         |                 |                        |                                                                              |                              |      |
|                         |                 |                        |                                                                              |                              |      |
| Challenge               | Date            | Paper                  | Question ID                                                                  | View                         |      |
| Challenge<br>19-08-2024 | 9 Date          | Paper<br>BANK COACHING | Question ID<br>QID - 13                                                      | View<br>View                 |      |